# Micro Focus Fortify WebInspect on Docker

Software Version: 19.1.0 Windows® operating systems

### **User Guide**

Document Release Date: July 2019 Software Release Date: July 2019

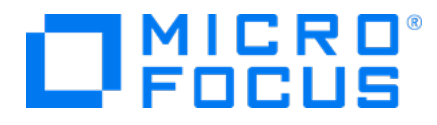

#### Legal Notices

Micro Focus The Lawn 22-30 Old Bath Road Newbury, Berkshire RG14 1QN UK

https://www.microfocus.com

#### Warranty

The only warranties for products and services of Micro Focus and its affiliates and licensors ("Micro Focus") are set forth in the express warranty statements accompanying such products and services. Nothing herein should be construed as constituting an additional warranty. Micro Focus shall not be liable for technical or editorial errors or omissions contained herein. The information contained herein is subject to change without notice.

#### **Restricted Rights Legend**

Confidential computer software. Except as specifically indicated otherwise, a valid license from Micro Focus is required for possession, use or copying. Consistent with FAR 12.211 and 12.212, Commercial Computer Software, Computer Software Documentation, and Technical Data for Commercial Items are licensed to the U.S. Government under vendor's standard commercial license.

#### **Copyright Notice**

© Copyright 2019 Micro Focus or one of its affiliates

#### **Trademark Notices**

Adobe™ is a trademark of Adobe Systems Incorporated.

Docker® and the Docker logo are trademarks or registered trademarks of Docker, Inc. in the United States and/or other countries.

Microsoft® and Windows® are U.S. registered trademarks of Microsoft Corporation.

UNIX<sup>®</sup> is a registered trademark of The Open Group.

#### **Documentation Updates**

The title page of this document contains the following identifying information:

- Software Version number
- Document Release Date, which changes each time the document is updated
- Software Release Date, which indicates the release date of this version of the software

This document was produced on July 30, 2019. To check for recent updates or to verify that you are using the most recent edition of a document, go to:

https://www.microfocus.com/support-and-services/documentation

### Contents

| Preface                                         |
|-------------------------------------------------|
| Contacting Micro Focus Fortify Customer Support |
| For More Information                            |
| About the Documentation Set 5                   |
| Change Log                                      |
| Related Documents                               |
| All Products                                    |
| Micro Focus Fortify WebInspect                  |
| Fortify WebInspect on Docker                    |
| What is Docker?                                 |
| Benefits of Docker                              |
| Supported Version                               |
| Audience                                        |
| Setting Up Docker                               |
| About the Docker Image                          |
| Windows Versions Available                      |
| Database Version                                |
| Image Naming Convention                         |
| Getting a Fortify WebInspect Image              |
| Requesting Access14                             |
| Downloading an Image                            |
| Configuring the Environment File                |
| Configuring the Mode (Required)15               |

| Configuring Licensing (Required)                                                                                                    | 15 |
|----------------------------------------------------------------------------------------------------|----|
| Configuring CLI Mode Options                                                                                                    | 16 |
| Sample CLI Environment File                                                                                                    |    |
| Configuring API Mode Options                                                                                                    |    |
| Sample API Environment File                                                                                                    |    |
| What's next?                                                                                                    |    |
|                                                                                                    |    |
|                                                                                                    |    |
| Running the Container                                                                                                    |    |
| Running the Container<br>Sample Docker Run Command for CLI Mode                                                                           |    |
| Running the Container<br>Sample Docker Run Command for CLI Mode<br>Sample Docker Run Command for API Mode                                 |    |
| Running the Container<br>Sample Docker Run Command for CLI Mode<br>Sample Docker Run Command for API Mode<br>Docker CLI Options Explained |    |
| Running the Container<br>Sample Docker Run Command for CLI Mode<br>Sample Docker Run Command for API Mode<br>Docker CLI Options Explained |    |

## Preface

### Contacting Micro Focus Fortify Customer Support

If you have questions or comments about using this product, contact Micro Focus Fortify Customer Support using one of the following options.

To Manage Your Support Cases, Acquire Licenses, and Manage Your Account

https://softwaresupport.softwaregrp.com

#### **To Call Support**

1.844.260.7219

### For More Information

For more information about Fortify software products: https://software.microfocus.com/solutions/application-security

#### About the Documentation Set

The Fortify Software documentation set contains installation, user, and deployment guides for all Fortify Software products and components. In addition, you will find technical notes and release notes that describe new features, known issues, and last-minute updates. You can access the latest versions of these documents from the following Micro Focus Product Documentation website:

https://www.microfocus.com/support-and-services/documentation

# Change Log

The following table lists changes made to this document. Revisions to this document are published between software releases only if the changes made affect product functionality.

| Software Release /<br>Document Version | Changes                                                                                                    |
|----------------------------------------|----------------------------------------------------------------------------------------------------|
| 19.1.0 /<br>July 30, 2019              | <ul> <li>Added:</li> <li>Topic to separate the image description from the process of getting the image. See "About the Docker Image" on page 12.</li> <li>Information about requesting access to the private Fortify WebInspect repository. See "Getting a Fortify WebInspect Image" on page 14.</li> </ul>                                                                                                    |
| 19.1.0                                 | <ul> <li>Added:</li> <li>Information about the database version included in the image. See<br/>"Getting a Fortify WebInspect Image" on page 14.</li> <li>Important information about using the latest tag to download a<br/>Fortify WebInspect image. See "Downloading an Image" on page 14.</li> <li>Updated:</li> <li>Image naming convention examples and descriptions with current<br/>Fortify WebInspect version. See "Getting a Fortify WebInspect Image" on<br/>page 14.</li> <li>Memory and CPU specifications in the sample Docker run commands.<br/>See "Running the Container" on page 19.</li> </ul> |
| 18.20                                  | Initial document release.                                                                                                    |

### **Related Documents**

This topic describes documents that provide information about Micro Focus Fortify software products.

**Note:** You can find the Micro Focus Fortify Product Documentation at https://www.microfocus.com/support-and-services/documentation. Apart from the Release Notes, all guides are available in both PDF and HTML formats. Product help is available within the Fortify WebInspect products.

### **All Products**

The following documents provide general information for all products. Unless otherwise noted, these documents are available on the Micro Focus Product Documentation website.

| Document / File Name                                                                                              | Description                                                                                                    |
|----------------------------------------------------------------------------------------------------|----------------------------------------------------------------------------------------------------|
| About Micro Focus Fortify Product<br>Software Documentation                                                       | This paper provides information about how to access Micro<br>Focus Fortify product documentation.                                                                                   |
| About_Fortify_Docs_< <i>version&gt;</i> .pdf                                                                      | <b>Note:</b> This document is included only with the product download.                                                                                                    |
| Micro Focus Fortify Software System<br>Requirements<br>Fortify_Sys_Reqs_< <i>version&gt;</i> .pdf                 | This document provides the details about the environments and products supported for this version of Fortify Software.                                                              |
| Micro Focus Fortify Software Release<br>Notes<br>FortifySW_RN_< <i>version</i> >.txt                              | This document provides an overview of the changes made<br>to Fortify Software for this release and important<br>information not included elsewhere in the product<br>documentation. |
| What's New in Micro Focus Fortify<br>Software <version><br/>Fortify_Whats_New_<version>.pdf</version></version>   | This document describes the new features in Fortify<br>Software products.                                                                                                    |
| Micro Focus Fortify Open Source and<br>Third-Party License Agreements<br>Fortify_OpenSrc_ <version>.pdf</version> | This document provides open source and third-party<br>software license agreements for software components used<br>in Fortify Software.                                              |

### Micro Focus Fortify WebInspect

The following documents provide information about Fortify WebInspect. Unless otherwise noted, these documents are available on the Micro Focus Product Documentation website.

| Document / File Name                                                                                                | Description                                                                                                    |
|----------------------------------------------------------------------------------------------------|----------------------------------------------------------------------------------------------------|
| Micro Focus Fortify WebInspect<br>Installation Guide<br>WI_Install_< <i>version</i> >.pdf                           | This document provides an overview of Fortify WebInspect<br>and instructions for installing Fortify WebInspect and<br>activating the product license.                                                                                                    |
|                                                                                                    |                                                                                                    |
| Micro Focus Fortity WebInspect User<br>Guide<br>WI_Guide_ <version>.pdf</version>                                   | This document describes how to configure and use Fortity<br>WebInspect to scan and analyze Web applications and Web<br>services.                                                                                                    |
|                                                                                                    | <b>Note:</b> This document is a PDF version of the Fortify<br>WebInspect help. This PDF file is provided so you can<br>easily print multiple topics from the help information or<br>read the help in PDF format. Because this content was<br>originally created to be viewed as help in a web<br>browser, some topics may not be formatted properly.<br>Additionally, some interactive topics and linked content<br>may not be present in this PDF version. |
| Micro Focus Fortify WebInspect Tools<br>Guide<br>WI_Tools_Guide_ <version>.pdf</version>                            | This document describes how to use the Fortify<br>WebInspect diagnostic and penetration testing tools and<br>configuration utilities packaged with Fortify WebInspect<br>and Fortify WebInspect Enterprise.                                                                                                    |
| Micro Focus Fortify WebInspect<br>Runtime Agent Installation Guide<br>WI_RT_Agent_Install_< <i>version&gt;</i> .pdf | This document describes how to install the Fortify<br>WebInspect Runtime Agent for applications running under<br>a supported Java Runtime Environment (JRE) on a<br>supported application server or service and applications<br>running under a supported .NET Framework on a<br>supported version of IIS.                                                                                                    |
| Micro Focus Fortify WebInspect<br>Agent Rulepack Kit Guide<br>WI_Agent_Rulepack_Guide_<br><version>.pdf</version>   | This document describes the detection capabilities of<br>Fortify WebInspect Agent Rulepack Kit. Fortify WebInspect<br>Agent Rulepack Kit runs atop the Fortify WebInspect<br>Runtime Agent, allowing it to monitor your code for                                                                                                    |

| Document / File Name | Description                                                                                                    |
|----------------------|----------------------------------------------------------------------------------------------------|
|                      | software security vulnerabilities as it runs. Fortify<br>WebInspect Agent Rulepack Kit provides the runtime<br>technology to help connect your dynamic results to your<br>static ones. |

## Fortify WebInspect on Docker

Micro Focus engineers have created a Fortify WebInspect image that is available for download on the Docker container platform. The image includes the full version of Fortify WebInspect 19.1.0 software, but is intended to be used in automated processes as a headless scanner configured by way of the command line interface (CLI) or the application programming interface (API).

### What is Docker?

Docker is a platform that facilitates creating, deploying, and running applications. Developers can package their application and all dependencies, including the platform and all its dependencies, into one logical package called a container or image. You can download a Docker image and run the application contained therein on a virtual machine (VM).

### **Benefits of Docker**

Using a Docker image makes configuring the various prerequisite dependencies unnecessary, and can reduce the time it takes to deploy an instance of the application.

Docker is command-line driven, so it is easy to integrate into build processes, making Docker perfect for automation. As part of an automated build process, you can download a Fortify WebInspect image from the Docker repository, conduct a scan, and then remove the image from your VM.

For more information about Docker, visit https://www.docker.com.

### **Supported Version**

Fortify WebInspect on Docker runs on Docker Version 18.09 Enterprise Edition (EE).

### Audience

This document is intended for users who are familiar with Fortify WebInspect, in particular its CLI and API, and the License and Infrastructure Manager (LIM). Users should also have experience installing, configuring, and using Docker.

## Setting Up Docker

Before you can run Docker containers, you must set up Docker according to the process described in the following table.

| Stage | Description                                   |
|-------|-----------------------------------------------|
| 1.    | Download and install Docker for Windows.      |
| 2.    | Configure your machine for Docker containers. |
| 3.    | Register and start the Docker service.        |

For more information, see https://docs.docker.com/install/windows/docker-ee.

## About the Docker Image

The following paragraphs describe the Windows versions, database version, and naming convention of the Fortify WebInspect image on Docker.

### Windows Versions Available

Fortify WebInspect images are available in two Windows versions:

- Windows Server 2016
- Windows Server version 1709

### **Database Version**

Both of the Windows versions include the SQL Server 2017 Express edition database.

### **Image Naming Convention**

Images available on the Fortify Docker repository use the following naming convention:

```
<repository>/<image>:<WebInspect_version>-<SecureBase_version>-<optional_
Windows_version>
```

For Fortify WebInspect images, the *<repository /<image* is fortifydocker/webinspect. The tags following the colon indicate specific versions. If *<optional\_Windows\_version* is not specified, Windows Server 2016 is assumed. The following table provides examples and descriptions to help you understand the naming convention.

**Tip:** Using the image named fortifydocker/webinspect:latest downloads the latest version of the Fortify WebInspect image, including the latest SecureBase update that is available in a Docker image.

| Image Name                                                   | Description                                                                                               |
|--------------------------------------------------------------|----------------------------------------------------------------------------------------------------|
| fortifydocker/webinspect:19.1.0-<br>sb2019u2                 | Fortify WebInspect version 19.1.0 with<br>SecureBase update 2 for the year 2019 on<br>Windows Server 2016 |
| <pre>fortifydocker/webinspect:19.1.0- sb2019u2-win1709</pre> | Fortify WebInspect version 19.1.0 with<br>SecureBase update 2 for the year 2019 on                        |

| Image Name                                           | Description                                                                                                    |
|------------------------------------------------------|----------------------------------------------------------------------------------------------------|
|                                                      | Windows Server version 1709                                                                                       |
| <pre>fortifydocker/webinspect:19.1.0- sb2019u3</pre> | Fortify WebInspect version 19.1.0 with<br>SecureBase update 3 for the year 2019 on<br>Windows Server 2016         |
| fortifydocker/webinspect:19.1.0-<br>sb2019u3-win1709 | Fortify WebInspect version 19.1.0 with<br>SecureBase update 3 for the year 2019 on<br>Windows Server version 1709 |

## Getting a Fortify WebInspect Image

After starting the Docker service, request access to the private Fortify WebInspect repository on the Docker Hub and download an image of Fortify WebInspect from the Fortify Docker repository as described in this topic.

### **Requesting Access**

Access to the Docker Hub repositories is granted through your Docker ID. To access Fortify WebInspect on Docker, you must contact Micro Focus Fortify Customer Support and request that your Docker ID be added to the private Fortify WebInspect repository on the Docker Hub. For more information, see "Preface" on page 5.

### Downloading an Image

To download a specific version of Fortify WebInspect:

• In PowerShell, type the following command:

```
docker pull fortifydocker/webinspect:<WebInspect_version>-<SecureBase_
version>-<optional_Windows_version>
For more information about the image names and versions, see "Image Naming Convention" on
page 12.
```

To download the latest version of Fortify WebInspect that is available on Docker:

• In PowerShell, type the following command:

```
docker pull fortifydocker/webinspect:latest
```

**Important!** If you use the latest tag, it forces Docker to pull the latest version of the Fortify WebInspect container and run it. If the container is part of your automation pipeline, this may lead to instability or undesirable results in your scans. For this reason, Fortify recommends that you use a specific version label, rather than the latest tag.

## **Configuring the Environment File**

After you download a Fortify WebInspect image from the Docker repository, you must configure an environment (.env) file that defines how the image will operate. For more information, see <a href="https://docs.docker.com/compose/env-file">https://docs.docker.com/compose/env-file</a>.

In the environment file, configure the operation mode, licensing, and options as described in the following sections.

### Configuring the Mode (Required)

You must specify a mode for the image. The Fortify WebInspect image can run in the following modes:

- 1 WebInspect CLI mode: Use this mode to conduct scans using options available in the commandline interface. For an entire list of CLI options, see the "Command Line Execution" topic in the *Micro Focus Fortify WebInspect User Guide*.
- 2 WebInspect API mode: Use this mode to conduct scans using the endpoints available in the Fortify WebInspect REST API. After the Docker container starts, you can navigate to the following URL to browse the Swagger documentation from your local machine:

http://<hostname>:8083/webinspect/swagger/docs/v1

If you map ports from the container to the host machine as shown in the Docker run command, you can access it using localhost as <*hostname*>. Otherwise, use the IP address of the Docker host machine.

In the environment file, type the operation mode as follows:

```
# WebInspect Container Mode
```

mode=<number>

The following example sets the image to run in WebInspect CLI mode:

```
# WebInspect Container Mode
mode=1
```

### **Configuring Licensing (Required)**

You must configure licensing for the image. Currently, licensing must be handled by a License and Infrastructure Manager (LIM). In the environment file, type the following information for your LIM installation to configure licensing for this instance of Fortify WebInspect:

```
# Licensing
limURL=<LIM_URL>
```

limPool=<LIM\_pool>

```
limPswd=<LIM_password>
```

For more information about using the LIM, see the Micro Focus Fortify WebInspect Installation Guide and the Micro Focus Fortify WebInspect User Guide.

### **Configuring CLI Mode Options**

You must configure CLI options to use WebInspect CLI mode. You can configure any of the available CLI options as scan arguments in the environment file. For the complete list of CLI options, see the "Command Line Execution" topic in the *Micro Focus Fortify WebInspect User Guide*.

In the environment file, type the following to configure the CLI options to use in the scan. Substitute *<options>* with your specific options:

```
# WebInspect CLI scan options
```

scanArgs=<options>

The following example performs a crawl-only scan of zero.webappsecurity.com and exports the results to the zero.scan file:

```
# WebInspect CLI scan options
```

```
scanArgs=-u http://zero.webappsecurity.com -c -es zero.scan
```

### Sample CLI Environment File

The following is a sample environment file for WebInspect CLI mode to run a full audit:

```
#!-- WebInspect Docker Mode. --!
#!-- Sample configuration for CLI mode. --!
# 1 = CLI mode
mode=1
# Licensing
limURL=http://xxx.xx.xxx/limservice/
limPool=xxxxxx
limPswd=*****
# WebInspect options - for use in scan mode
# Full audit
scanArgs=-u http://zero.webappsecurity.com -es c:\host\zero.scan
```

```
# Full audit with macro
#scanArgs=-u http://zero.webappsecurity.com -xd -es c:\host\zero.scan -
macro c:\host\zero_macro.webmacro
# Crawl only
#scanArgs=-u http://zero.webappsecurity.com -es c:\host\zero.scan -c
# Full audit with settings file and reporting
#scanArgs=-u http://zero.webappsecurity.com -s c:\host\Settings.xml -r
Vulnerability -y Standard -f c:\host\Report -gp -es c:\host\zero.scan
```

The full audit with macro, crawl only, and full audit with settings file and reporting examples are commented out in this sample file.

### **Configuring API Mode Options**

You must configure API options to use WebInspect API mode. To conduct a scan that uses the Fortify WebInspect API, you must provide the host, port, and authentication type parameters for the API server as described in the following table.

| Parameter        | Description                                                                                     |
|------------------|-------------------------------------------------------------------------------------------------|
| RCServerHost     | Specifies the hostname that the WebInspect API Server should listen on. Use + for all.          |
| RCServerPort     | Specifies the WebInspect API Server port to listen on.                                          |
| RCServerAuthType | Specifies the WebInspect API Server authentication type. The value can be one of the following: |
|                  | • None                                                                                          |
|                  | • Basic                                                                                         |
|                  | • NTLM                                                                                          |
|                  | ClientCert                                                                                      |

In the environment file, provide the details for your Fortify WebInspect REST API using the following parameters:

# WebInspect API

RCServerHost=<hostname>

RCServerPort=<port\_number>

RCServerAuthType=<auth\_type>

### Sample API Environment File

The following is a sample environment file for WebInspect API mode:

```
#!-- WebInspect Docker Mode. --!
#!-- Example configuration for API mode. --!
# 2 = WebInspect API mode
mode=2
# Licensing
limURL=http://xxx.xx.xxx/limservice/
limPool=xxxxx
limPswd=****
# WebInspect API settings
RCServerHost=+
RCServerPort=8083
# RCServerAuthType: None, Basic, NTLM, ClientCert
RCServerAuthType=None
```

### What's next?

After you have configured and saved your environment file, you can run the image in a container. Go to "Running the Container" on the next page.

### Running the Container

This topic provides a sample Docker run command for the WebInspect CLI and API modes. The Docker run command uses CLI options that define the container's resources at runtime. To understand how the Docker CLI options used in the samples determine how the container is run, see "Docker CLI Options Explained" on the next page.

#### Sample Docker Run Command for CLI Mode

The following example uses Docker CLI options to run the container in CLI mode:

docker run -d --rm -v c:/scans:c:/host --env-file ScanMode.env -memory=16g --cpus=4 --name webinspect fortifydocker/webinspect:<tags>

Substitute *<tags>* with the specific version that you downloaded. The following example runs the latest version available on Docker:

```
docker run -d --rm -v c:/scans:c:/host --env-file ScanMode.env --
memory=16g --cpus=4 --name webinspect fortifydocker/webinspect:latest
```

For more information about image filenames and version numbers, see "Getting a Fortify WebInspect Image" on page 14.

#### Sample Docker Run Command for API Mode

The following example uses Docker CLI options to run the container in API mode:

docker run -d --rm -p 8083:8083 --env-file APIMode.env --memory=16g -cpus=4 --name webinspect\_api fortifydocker/webinspect:<tags>

Substitute *<tags>* with the specific version that you downloaded. The following example runs the latest version available on Docker:

docker run -d --rm -p 8083:8083 --env-file APIMode.env --memory=16g -cpus=4 --name webinspect\_api fortifydocker/webinspect:latest

For more information about image filenames and version numbers, see "Getting a Fortify WebInspect Image" on page 14.

### **Docker CLI Options Explained**

The following table describes the Docker CLI options used in "Sample Docker Run Command for CLI Mode" on the previous page and "Sample Docker Run Command for API Mode" on the previous page.

| Option   | Description                                                                                                    |
|----------|----------------------------------------------------------------------------------------------------|
| -d       | Runs the container in the background and displays the container ID.                                                            |
| cpus     | Specifies the number of CPUs to allocate to the container. Fortify recommends two CPUs.                                        |
| env-file | Identifies the . env file to use. For more information, see "Configuring the Environment File" on page 15.                     |
| memory   | Specifies the amount of memory to allocate to the container. Fortify recommends four GB.                                       |
| - p      | Maps a port inside the container to a port on the host system.                                                                 |
|          | Important! This is required to use WebInspect API mode.                                                                        |
| rm       | Automatically removes the container when it exits.                                                                             |
| - V      | Maps the volume (or folder) from the container to a folder on the host system.<br>Separate multiple folder names with a colon. |

**Tip:** For more information and a complete list of Docker run options, see https://docs.docker.com/engine/reference/commandline/run.

## Send Documentation Feedback

If you have comments about this document, you can <u>contact the documentation team</u> by email. If an email client is configured on this computer, click the link above and an email window opens with the following information in the subject line:

#### Feedback on User Guide (Fortify WebInspect on Docker 19.1.0)

Just add your feedback to the email and click send.

If no email client is available, copy the information above to a new message in a web mail client, and send your feedback to FortifyDocTeam@microfocus.com.

We appreciate your feedback!